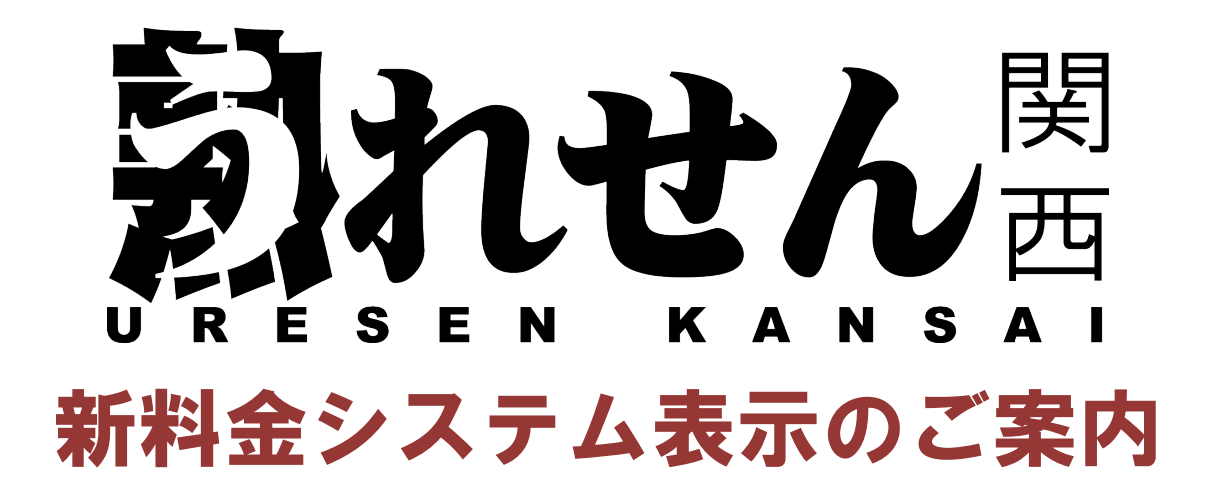

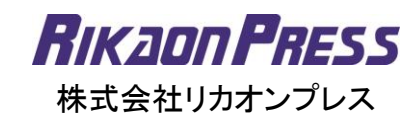

# システム料金の表示が新しくなります

今までただのテキスト表示で見難かった料金システムが、 表組みの表記になり見やすく生まれ変わります。

| <b>FIX</b>                                   |                                                                                                    | <b></b>                                   | <u>&gt;h/X</u>                                     | てハイル版                                                          |
|----------------------------------------------|----------------------------------------------------------------------------------------------------|-------------------------------------------|----------------------------------------------------|----------------------------------------------------------------|
|                                              |                                                                                                    | 料金システム                                    |                                                    | 1155 EBOLF J WOU FBO<br>【工口提】【ぼっちゃり肌巨・燥利】【病女】                  |
|                                              |                                                                                                    | コース                                       |                                                    |                                                                |
| and the second                               |                                                                                                    | HPを見た方限定!!70                              | 分…14000円ボッキリ!                                      | T162 B83(C) W60 H88<br>【新人】【エロ妻】【すきモノ([ぼっちゃり][M女]              |
| and the second                               | and so the second second second second second second second second second second second second second second s | オールヌード、ディー:<br>生フェラ、玉舐め、60<br>発射、ローションブル・ | ブキッス、全身リップ、逆性感、<br>5、指入れ、素股、バイズリ、ロ内<br>イ、入浴ブレイ etc | 17165 E84(C) ₩67 H89<br>【エロ専】ずきモノ[Mt女】[施女】                     |
| 105) W63 H95 (2016) W6                       | 1467 T153 280(F) W60 H60 T162 283(2) W60 H68 T165 284(2) W61 H69                                               | 60分                                       | 12,000円                                            |                                                                |
| 2011年1月1日 1000 1000 1000 1000 1000 1000 1000 |                                                                                                    | 70分                                       | 13,000円                                            | 総会システム                                                         |
|                                              |                                                                                                    | 80分                                       | 15,000円                                            |                                                                |
|                                              | 祖柳一見をもうといいれる                                                                                                   | 90分                                       | 17,000円                                            | ロース                                                            |
| テム                                           |                                                                                                    | 100分                                      | 19,000円                                            | オールフィド ディーブナッフ 今日しげ 送住感 生つ                                     |
|                                              |                                                                                                    | 120分                                      | 23,000円                                            | は、「ルメード、ティーノキンス、ます「リソ」、逆は急、生ノエ<br>観点の、69、損入れ、素腔、パイズ以口内発射、ローション |
| 1部170分…14000円ボッキリ!                           |                                                                                                    | 上記以降のコー                                   |                                                    | 11、入海ノレイ etc<br>80分 11                                         |
| 、ディーブキッス、全身リップ、逆性感、                          | 生フェラ、玉紙め、料、福入れ、素絵、バイズリ、口内完計、ローションプレイ、入浴プレイ etc                                                                 | 人も対応いたします。                                |                                                    | 70分 11                                                         |
|                                              | 12,000円                                                                                                    |                                           |                                                    | 805) 17                                                        |
|                                              | 13,000円                                                                                                    | その他                                       |                                                    | 100%                                                           |
|                                              | 15,000円                                                                                                    | 入館料                                       | 1,000円                                             | 上記以降のコースも対応いたします。                                              |
|                                              | 17,000円                                                                                                    | ホテル代(別途)                                  | 1,000円~                                            |                                                                |
|                                              | 19,000F]                                                                                                    | 延長30分                                     | 8,000円                                             | その他                                                            |
|                                              | 23,000円                                                                                                    | 延長60分                                     | 15,000円                                            | ホテル代(別6金) 1.0                                                  |
| も対応したします。                                    |                                                                                                    |                                           |                                                    | 延载30分<br>延長60分 11                                              |
|                                              |                                                                                                    | オフジョン                                     |                                                    | オブション                                                          |
|                                              | 1.000                                                                                                    | ※可能オフジョンは5                                | の子により異なります。                                        | ※可能オプションは女の子により異なります。                                          |
| ule).                                        | 1,009                                                                                                    | ハンスト戦り                                    | 1,500円                                             | バンティー持ち帰り 1                                                    |
| AB57                                         | 1,0007~                                                                                                    | パンティー持ち帰り                                 | 1,500円                                             | ビンクローター () () () () () () () () () () () () ()                 |
|                                              | 15.0000                                                                                                    | ピンクローター                                   | 1,500円                                             | コスプレ各種                                                         |
|                                              | TODAM 3                                                                                                    | 網タイツ                                      | 1,500円                                             | 置水<br>ミニバイブ 4                                                  |
|                                              |                                                                                                    | コスプレ各種                                    | 2,000円                                             | ļ∉                                                             |
| は女の子により異なります。                                |                                                                                                    | 聖水                                        | 3,000円                                             |                                                                |
|                                              | 1,500FJ                                                                                                    | ミニバイブ                                     | 4,000円                                             |                                                                |
| 影り                                           | 1,5009                                                                                                    | AF                                        | 商談                                                 |                                                                |
|                                              | 1,500円                                                                                                    |                                           |                                                    | <u></u>                                                        |
|                                              | 1,500円                                                                                                    | ISREAS                                    | 見に」この伝えいこさい                                        | おすすめ店舗                                                         |
|                                              | 2,000円                                                                                                    | <b>2</b>                                  | 店に電話する                                             |                                                                |
|                                              | 3,000円                                                                                                    |                                           | このページの先頭へ▲                                         | 店舖一覧                                                           |
|                                              | 4,000F3                                                                                                    | 人妻風俗 熱女風俗熱れせ                              | ん関西メニュー                                            | 熟れせん害時日                                                        |
|                                              | 際設                                                                                                    | 熟れせんホーム                                   | >                                                  | +D.0.11#                                                       |
|                                              |                                                                                                    | 熟れせん割引                                    | >                                                  | 本日の出勤                                                          |
|                                              |                                                                                                    |                                           |                                                    | +C+0.3 +++++                                                   |

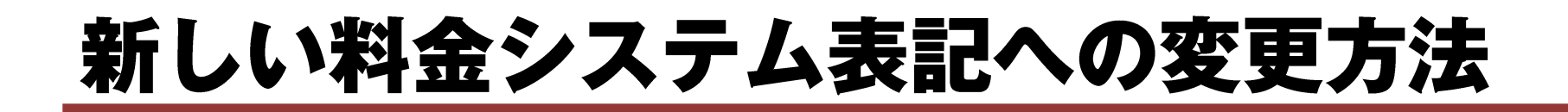

| 熟れせん 関西 店                                                                  |                                                                                       |
|----------------------------------------------------------------------------|---------------------------------------------------------------------------------------|
| 管理メニュー                                                                     | 料金システム                                                                                |
| 【新】料金システム                                                                  | こちらの料金システムのほうが、今までの料金システムよりも見栄え良く表示されます。<br>※こちらの料金システムを使用しますと、今までの料金システムは使用できなくなります。 |
| ニュース投稿           部別情報更新           おすすめ更新           在確女性一覧           在確女性追加 | * * * * * * * * * * * * * * * * * * *                                                 |
| ビックアップ女性設定       出動予定設定       投稿動画管理       ホーム                             |                                                                                       |
| ロジアウト<br>▼うれせん求人<br>ロヴィンページ                                                |                                                                                       |
|                                                                            | Copyright@2013 熱れせん 関西 中四国 All Rights Reserved.                                       |
|                                                                            |                                                                                       |
|                                                                            |                                                                                       |

①店舗様向け管理画面にログ インして「管理メニュー」の 中の「【新】料金システム」 をクリック。

②「料金グループの追加」を クリックして、料金システム を入力してください。

※管理メニューの「店舗情報」のページ 内からも変更することができます

新しい料金システムを入力して一度保存をすると、今までの料金システムは使用できなくなるので、ご注意ください。

## 新料金システムの操作方法

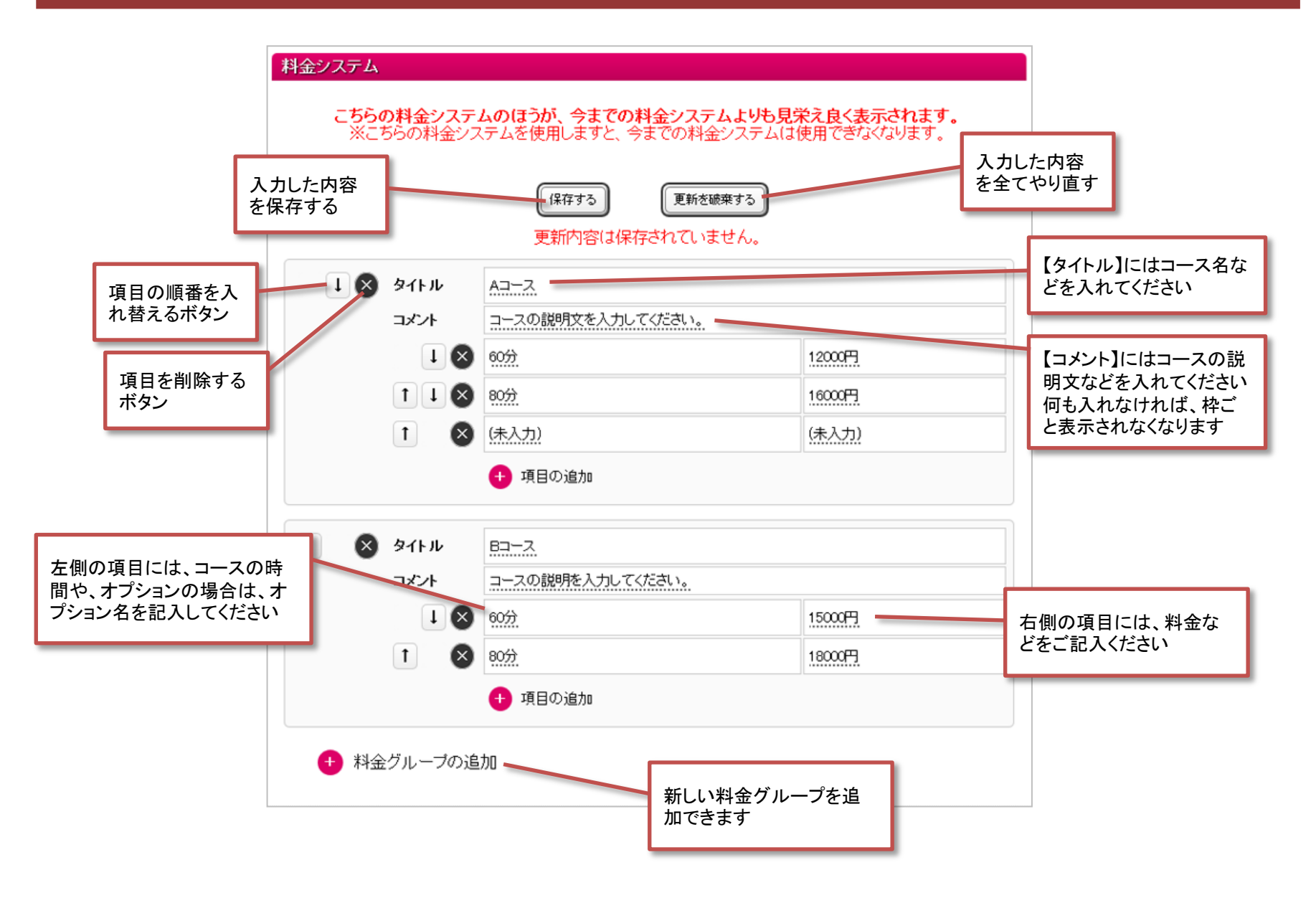

### 新しい料金システムの入力例

### 管理画面上の入力例

| 1 🛛 97FN       |       | 基本科金                                                                               |                    |  |
|----------------|-------|------------------------------------------------------------------------------------|--------------------|--|
| コメント           |       | (未入力)                                                                              |                    |  |
|                |       | 入会金                                                                                | 1,000円(メルマガ登録で無料!) |  |
|                | TIX   | 指名料                                                                                | 1.000円             |  |
|                | 1 🛛   | 延長30分                                                                              | 5.00099            |  |
|                |       | 🕂 項目の追加                                                                            |                    |  |
| 118 タイトル ユース科会 |       |                                                                                    |                    |  |
|                | コメント  | ▲基本ブレイ<br>学びター・フキス/オールスード/フェラ/生フェラ/ロ内発射/手コキ/玉筋め/シックスナイン/全身リップ/アナル<br>厳が実施/バイマリ/推入れ |                    |  |
|                | IX    | 6 <u>0分</u>                                                                        | 9,000円             |  |
|                | TIX   | 80分                                                                                | 12,000円            |  |
|                | 1 🛛   | 90分                                                                                | 15,000円            |  |
|                |       | 🕂 項目の追加                                                                            |                    |  |
|                | タイトル  | オプション                                                                              |                    |  |
|                | コメント  | ※女性によっては対応できないオブションもご                                                              | ざいます。              |  |
|                | 1 ×   | ローター、バイブ、電マ、バンスト                                                                   | 無料                 |  |
|                | 1 🛛   | 聖水、手枷、アイマスク、オナニー鑑賞                                                                 | 1.0000             |  |
|                |       | 😶 項目の追加                                                                            |                    |  |
|                | タイトル  | 交通費                                                                                |                    |  |
|                | コメント  | 下記に記載されていない地域についてはご相談ください。                                                         |                    |  |
|                |       | 大阪市内                                                                               | 無料                 |  |
|                | T I 🛛 | 北摂、東大阪                                                                             | 1.000              |  |
|                | 1 🛛   | その他大阪府下                                                                            | 2.000 <del>1</del> |  |
|                |       | 😶 項目の追加                                                                            |                    |  |
| 1 I 🗴 97FJU    |       | ブレミア料金                                                                             |                    |  |
|                | コメント  | ★一個につき、ブラス1,000円のブレミア指名料                                                           | 行動となります。           |  |
|                |       | **                                                                                 | 2.0095             |  |
|                | 1 🛛   | ***                                                                                | 3.00979            |  |
|                |       | 🤨 項目の追加                                                                            |                    |  |
| 1 8            | タイトル  | ご利用可能なクレジットカード                                                                     |                    |  |
|                | コメント  | VISA・JCB・MasterCard・AMEX・ダイナース                                                     |                    |  |
|                |       | 🕂 項目の追加                                                                            |                    |  |

### 実際の表示

#### 料金システム

| 基本料金  |                    |
|-------|--------------------|
| 入会金   | 1,000円(メルマガ登録で無料!) |
| 指名料   | 1,000円             |
| 延長30分 | 5,000円             |

#### コース料金

★基本ブレイ + コノブ ··· コ+コノ

キス/ディーブキス/オールヌード/フェラ/生フェラ/口内発射/手コキ/玉舐め/シックス ナイン/全身リップ/アナル舐め/素股/パイズリ/指入れ

| 60分 | 9,000円  |
|-----|---------|
| 80分 | 12,000円 |
| 90分 | 15,000円 |

#### オブション

※女性によっては対応できないオプションもございます。

ローター、バイ ブ、電マ、パンス 無料

聖水、手枷、アイ マスク、オナニー 1,000円 鑑賞

#### 交通費

下記に記載されていない地域についてはご相談ください。

大阪市内無料北摂、東大阪1,000円

その他大阪府下 2,000円

#### ブレミア料金

★一個につき、プラス1,000円のプレミア指名料追加となります。

| **  | 2,000円 |
|-----|--------|
| *** | 3,000円 |

#### ご利用可能なクレジットカード

VISA・JCB・MasterCard・AMEX・ダイナース